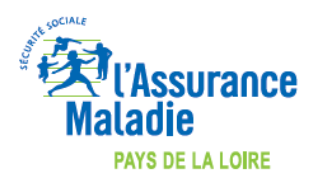

Maj 25/03/2020

## COMMENT INDIQUER L'EXONERATION « SOINS PARTICULIERS EXONERES » (EXO 3 aussi appelé EXO DIV) LORS DE LA FACTURATION ?

## LOGICIEL EO FSE

COVID-19

https://wiki.silk-info.com/index.php?title=COVID-19#Facturation\_d.E2.80.99un\_acte\_TCG\_pris\_en\_charge\_.C3.A0\_100.25

Pour facturer l'acte TCG avec <u>l'exonération « soins particuliers exonérés »,</u> réaliser une FSE en mode « SESAM sans Vitale ».

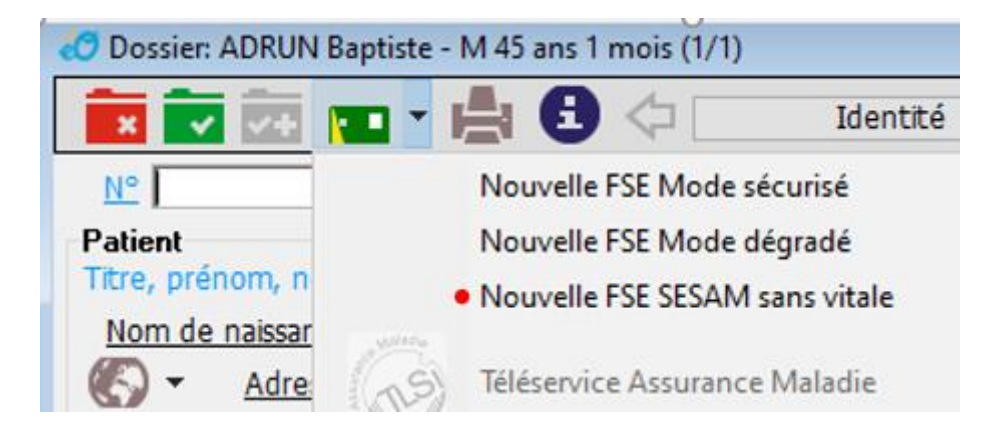

Réaliser la FSE en cochant la case **TP AMO** dans la fenêtre de définition des actes :

| Défi | nition des paramètres de la feuille d                                                                                     | le soins 🛛 🗙                  |  |  |  |  |  |  |
|------|----------------------------------------------------------------------------------------------------|-------------------------------|--|--|--|--|--|--|
|      | ⊤Type de facture - Ass.M.Obligatoire et Ass.M.Complémentai<br>I Tiers-Payant A.M.O.                                       |                               |  |  |  |  |  |  |
|      | Facturation A.M.C.                                                                                                    | Tiers-Payant A.M.C.           |  |  |  |  |  |  |
|      | Type d'assurance :                                                                                                    | Fype d'assurance :            |  |  |  |  |  |  |
|      | ✓ Maladie S'agit-i                                                                                                    | l d'un accident ? 🔲 Oui 🔲 Non |  |  |  |  |  |  |
|      | Si oui, date de o                                                                                                    | et accident :                 |  |  |  |  |  |  |
|      | Maternité                                                                                                    | Date :                        |  |  |  |  |  |  |
|      | Accident du travail                                                                                                    | Date :                        |  |  |  |  |  |  |
|      | Pas d'AT en carte Vitale                                                                                                  | Org. AT : 013499881           |  |  |  |  |  |  |
|      |                                                                                                    | N° d'AT :                     |  |  |  |  |  |  |
|      | <ul> <li>Présentation d'un feuillet AT</li> <li>avec organisme</li> <li>Soins Médicaux Gratuits (article L115)</li> </ul> |                               |  |  |  |  |  |  |
|      |                                                                                                    |                               |  |  |  |  |  |  |
|      | Dispositions réglementaires particulières :                                                                               |                               |  |  |  |  |  |  |
|      | Г СМИ                                                                                                    |                               |  |  |  |  |  |  |
|      | Victimes d'attentat                                                                                                    |                               |  |  |  |  |  |  |
|      | Type d'actes :                                                                                                    |                               |  |  |  |  |  |  |
|      | Acte(s) en série                                                                                                    |                               |  |  |  |  |  |  |
|      |                                                                                                    |                               |  |  |  |  |  |  |

Facturer l'acte de Téléconsultation TCG en sélectionnant l'exonération Soins particuliers exonérés

| Prestation 1 - TP A                                                                                                    | 40 - date de la FSE 19/03/20                                           |                                                                            |                               |                              |           |  |  |
|----------------------------------------------------------------------------------------------------|------------------------------------------------------------------------|----------------------------------------------------------------------------|-------------------------------|------------------------------|-----------|--|--|
| Date d'exécution                                                                                                    | ? 19 3 2020                                                            | ☐ A domicile                                                               |                               |                              |           |  |  |
| Montant honoraires                                                                                                    | 25.00                                                                  | Qual. dépense                                                              | Néant                         |                              | -         |  |  |
| Code de la prestation                                                                                                    | TCG 🗸                                                                  | Coefficient                                                                | 1.00                          | Qt. / Km                     | 1         |  |  |
| Code CCAM ?                                                                                                    | 10 0                                                                   | 🗖 Remb. excep                                                              | ionnel                        | 🗆 Suppl                      | . charge  |  |  |
| Code Act Ph Mod ANP                                                                                                    |                                                                        |                                                                            |                               |                              |           |  |  |
|                                                                                                    |                                                                        |                                                                            |                               |                              |           |  |  |
|                                                                                                    |                                                                        |                                                                            |                               |                              |           |  |  |
| 🔲 Soins de Nuit                                                                                                    | 🗖 Soins en Urger                                                       | nce 🔲 Soins le Dima                                                        | nche ou                       | ı un jour féri               | é         |  |  |
| <ul> <li>Soins de Nuit</li> <li>Soins en rapport av</li> </ul>                                                                                                    | Soins en Urger                                                         | nce 🦵 Soins le Dima                                                        | nche ou                       | ı un jour féri               | é         |  |  |
| <br><ul> <li>Soins de Nuit</li> <li>Soins en rapport av<br/>Autres cas particuliers</li> </ul>                                                                                                    | ☐ Soins en Urger<br>vec une ALD<br>d'exonération                       | nce 🔽 Soins le Dima<br>Soins particuliers exo                              | nche ou<br>nérés              | ı un jour féri               | é         |  |  |
| <ul> <li>Soins de Nuit</li> <li>Soins en rapport av<br/>Autres cas particuliers</li> </ul>                                                                                                    | ☐ Soins en Urger<br>vec une ALD<br>d'exonération                       | nce 🔽 Soins le Dima<br>Soins particuliers exo                              | nche ou<br>nérés              | ı un jour féri               | é         |  |  |
| <ul> <li>Soins de Nuit</li> <li>Soins en rapport av<br/>Autres cas particuliers</li> <li>Mentions particulières :<br/>Libellé qualifiant l'exe</li> </ul>                                           | Soins en Urger<br>vec une ALD<br>d'exonération                         | nce 🗌 Soins le Dima<br>Soins particuliers exo<br>Néant                     | nche ou<br><mark>térés</mark> | ı un jour féri               | é         |  |  |
| <ul> <li>Soins de Nuit</li> <li>Soins en rapport av<br/>Autres cas particuliers</li> <li>Mentions particulières :<br/>Libellé qualifiant l'exc</li> </ul>                                           | Soins en Urger<br>vec une ALD<br>d'exonération<br>onération ou le taux | nce 🔽 Soins le Dima<br>Soins particuliers exo<br>Néant                     | nche ou<br>Iérés              | ı un jour féri               | é         |  |  |
| <ul> <li>Soins de Nuit</li> <li>Soins en rapport av<br/>Autres cas particuliers</li> <li>Mentions particulières :<br/>Libellé qualifiant l'exc</li> <li>Entente préalable :<br/>DEP Date</li> </ul> | Soins en Urger<br>vec une ALD<br>d'exonération                         | nce 🔽 Soins le Dima<br>Soins particuliers exo<br>Néant<br>Code de l'accord | nche ou<br>iérés<br>Pas       | ı un jour féri<br>de réponse | é<br>dans |  |  |

Vérifier que l'acte est bien pris en charge à 100% dans la recette.

| 🧭 Journal des recettes de CANNE      | E Jean                                                                 |        |  |  |  |  |  |  |
|--------------------------------------|------------------------------------------------------------------------|--------|--|--|--|--|--|--|
| 主 🔽 👘 🖛                              | 🚯 🚄 ▾ ◑╠ਨ ▾ 💶 ▾ 🛛 🗔 🏠 🖓                                                |        |  |  |  |  |  |  |
| Date 19/03/2020 Exécutant CANNE Jean |                                                                        |        |  |  |  |  |  |  |
| Nom patient ADRU                     | Baptiste                                                               |        |  |  |  |  |  |  |
| Code acte TCG                        | Valeur acte 25,00 I.D Nb km                                            |        |  |  |  |  |  |  |
|                                      | D.E. 0,00 Montant Dépl. 0,00                                           |        |  |  |  |  |  |  |
| ADRUN                                | Montant total 25,00 EUR 183,99 F Reste du 25,00                        |        |  |  |  |  |  |  |
| FSE N° 10<br>Montant Assuré 0.00     |                                                                        |        |  |  |  |  |  |  |
| Montant AMO 25.00                    |                                                                        |        |  |  |  |  |  |  |
| Montant AMC 0.00                     | 0 Etat teletr. Date ordo 19/03/2020 Date 00/00/0000 N° AT              |        |  |  |  |  |  |  |
| Tiers payant 2-TP AMO                | Différé                                                                |        |  |  |  |  |  |  |
| Date Code Nbr                        | Coef. Montant Base Part AMO Part AMC Exo Oualificatif Entente Date ent | E      |  |  |  |  |  |  |
| 19/03/2020 TCG 1                     | 1 1,00 25,00 25 25 0 3 Soins p Néant Pas d                             | 15 ^   |  |  |  |  |  |  |
|                                      |                                                                        | ~      |  |  |  |  |  |  |
| 1                                    | 25,00 25,00 25,00 0,00                                                 |        |  |  |  |  |  |  |
| R - 00/00/0000 0,0                   | 00 Assuré v                                                            |        |  |  |  |  |  |  |
| T Date Monta                         | ant Type règlement Libellé Montant affecté Part                        | 0      |  |  |  |  |  |  |
|                                      |                                                                        | _ م_ ` |  |  |  |  |  |  |
|                                      |                                                                        | - 6    |  |  |  |  |  |  |
|                                      |                                                                        |        |  |  |  |  |  |  |
|                                      |                                                                        | -      |  |  |  |  |  |  |
|                                      |                                                                        |        |  |  |  |  |  |  |
|                                      |                                                                        | _      |  |  |  |  |  |  |
|                                      |                                                                        | -      |  |  |  |  |  |  |
|                                      |                                                                        |        |  |  |  |  |  |  |
| Commentaires Payeur ADRUN Baptiste   |                                                                        |        |  |  |  |  |  |  |
| Caisse 19                            |                                                                        |        |  |  |  |  |  |  |
| EUR 0,00 EUR = 0                     | 0,00 F 19/03/2020 Espèces 0 Du 25 A rendre 0                           | 1      |  |  |  |  |  |  |

Nota : Il est possible d'enregistrer l'actes TCG et L'exonération en Facture Type

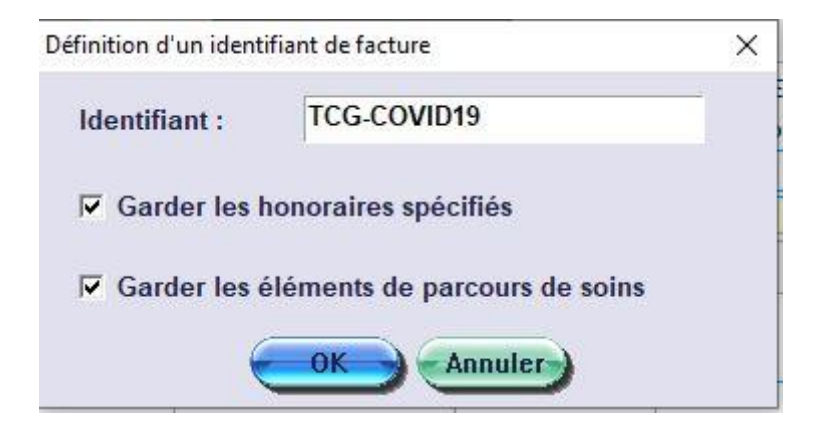